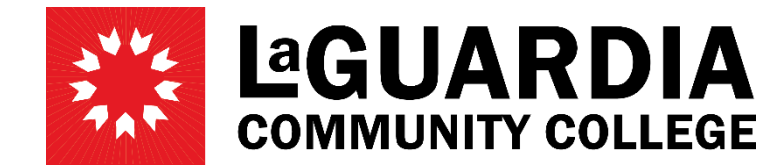

31-10 Thomson Avenue - Long Island City, NY 11101- Telephone (718) 482-7200

## HOME AND MAILING ADDRESS CHANGE

- 1. Log in with your CUNYFirst credentials and navigate to **Employee Self Service**.
- 2. On Employee Self Service, click on Personal Details.

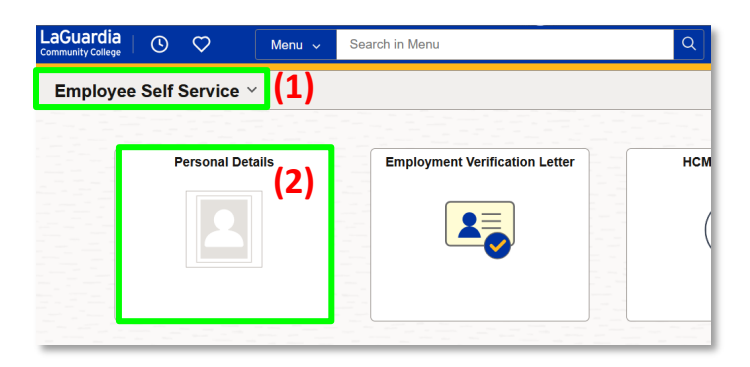

3. On **Personal Details**, click on the **Addresses** tile.

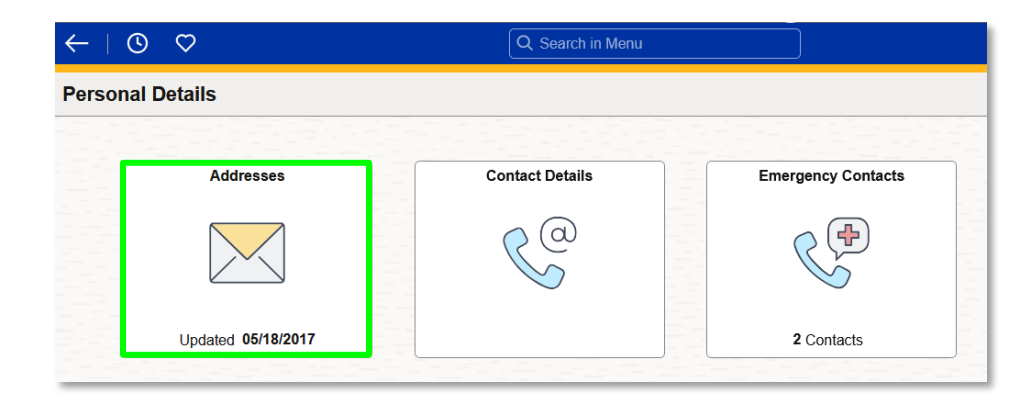

4. Click on the 'Current' Home Address or Mailing Address to be changed.

| $\leftarrow$ 0 $\heartsuit$                  | (                                               | Q Search in Menu |       |
|----------------------------------------------|-------------------------------------------------|------------------|-------|
| Personal Details                             |                                                 |                  |       |
| Jane Doe O<br>IT Assistant 1<br>Update Photo |                                                 |                  |       |
| M Addresses                                  | Home Address                                    |                  |       |
| Contact Details                              | 31-10 Thomson Ave<br>Long Island City, NY 11101 | 1 Current        | rrent |
| 있 Marital Status                             | Queens                                          |                  |       |
| 🔚 Name                                       | Mailing Address                                 |                  |       |
| 289 Ethnic Groups                            | 31-10 Thomson Ave                               | Cu.              | rront |
| C Emergency Contacts                         | Long Island City, NY 11101<br>Queens            | Cui              | nem > |

5. Edit the Home or Mailing Address entering the change effective date, and changes desired. Click **Save**.

Note: Alternatively, the address can be entered in **Address 1** and the 5-digit zip code on **Postal** and then press the Tab key. This will populate and validate the address. Click **Save**.

| Cancel                                                      | Home Address Save                                             |  |  |
|-------------------------------------------------------------|---------------------------------------------------------------|--|--|
| Instructions                                                |                                                               |  |  |
| To save United States addresses at least one of the followi | ng fields must get populated: Address 1, Address 2, Address 3 |  |  |
| Change As Of                                                | 02/14/2025                                                    |  |  |
| Address Type                                                | Home                                                          |  |  |
| *Country                                                    | United States Q                                               |  |  |
| Address 1                                                   | 3110 Thomson Ave                                              |  |  |
| Address 2                                                   |                                                               |  |  |
| Address 3                                                   |                                                               |  |  |
| City                                                        | Long Island City                                              |  |  |
| State                                                       | New York Q                                                    |  |  |
| Postal                                                      | 11101-3007                                                    |  |  |
| County                                                      | Queens                                                        |  |  |